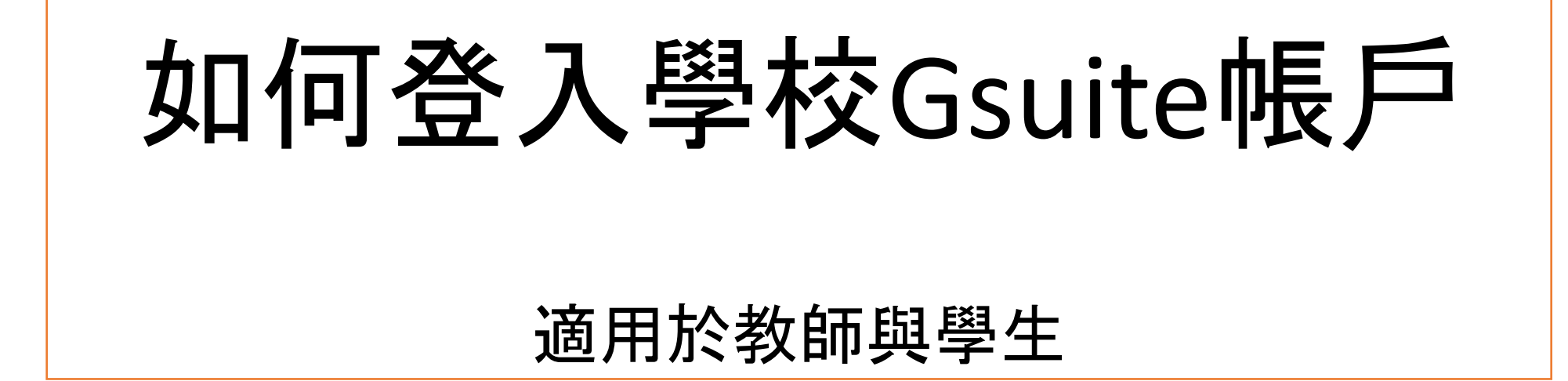

| 1.進入校網<br>www.ltps.tn.edu.tw                             | ]                                                                                            |
|----------------------------------------------------------|----------------------------------------------------------------------------------------------|
| 榮譽榜                                                      | 學生認證系統                                                                                       |
| 了貞.四甲施劭穎.榮獲110年度「校園CEDAW日繪畫特優                            | 防疫專區                                                                                         |
| <sup>3</sup> 許廷瑄及林育柔獲得兒童文學創作小黑琵第11輯徵文中年級組佳作、四甲許瑀穎獲得      | 小黑 ●斑級網頁                                                                                     |
|                                                          | ●學校G Suite電子郵件                                                                               |
| <sup>™</sup> 2.從校網右側防疫專區點選<br><sup>™</sup> 學校Gsuite 電子郵件 | 字目員//示<br>******衛教宣導******<br>******御教宣導****** ~<br>******御教宣導****** ~<br>******御教宣導****** ~ |

录老師『凡心點點星』教案榮獲109年度「智彗學習教室應用飛番教學雲教案徵選」優良教

## 3.輸入帳號 3-6年級帳號: st+學號 (如st105001) 1-2年級帳號: st+openID (如st7108001)

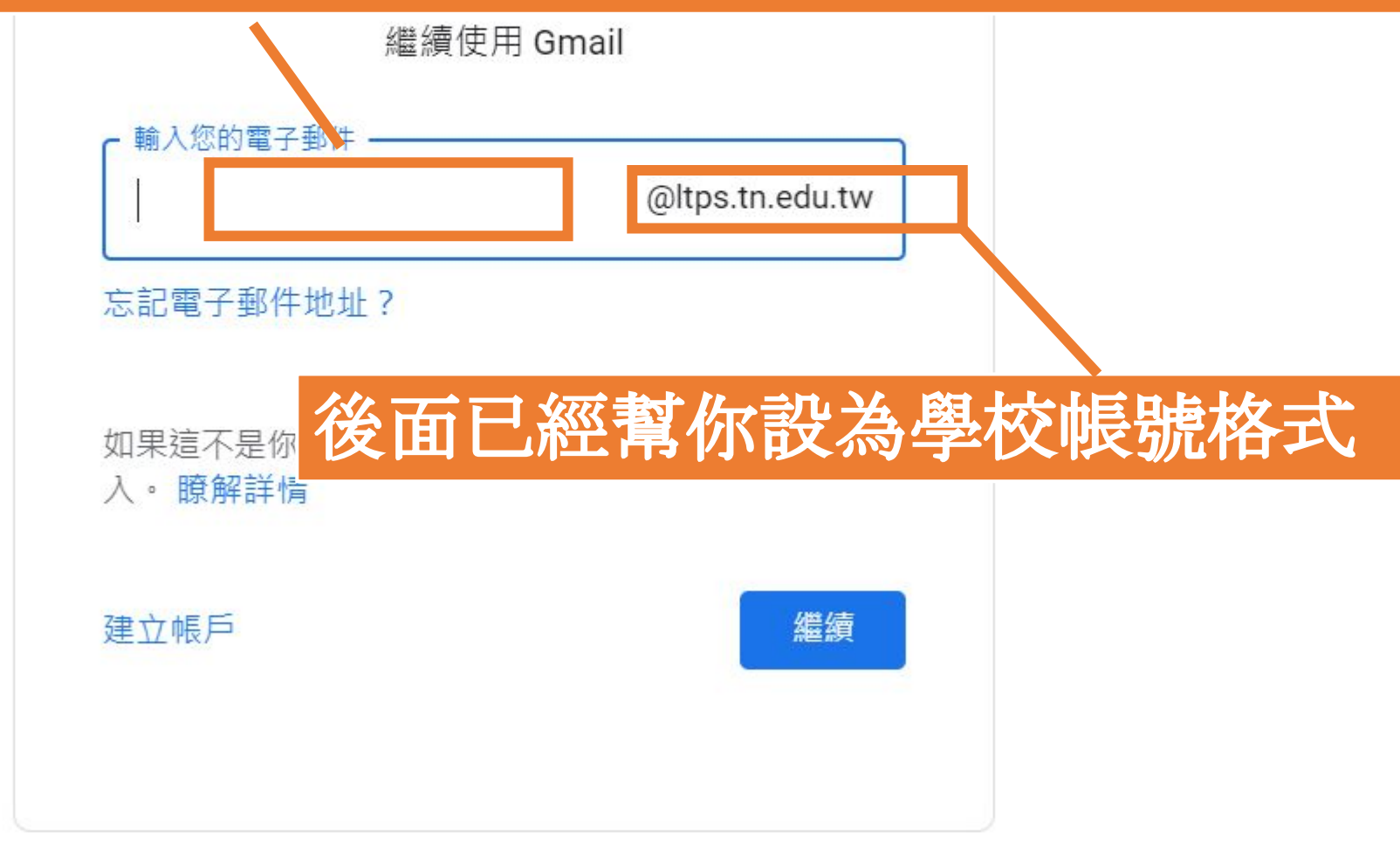

韵旧 四秋權 修款

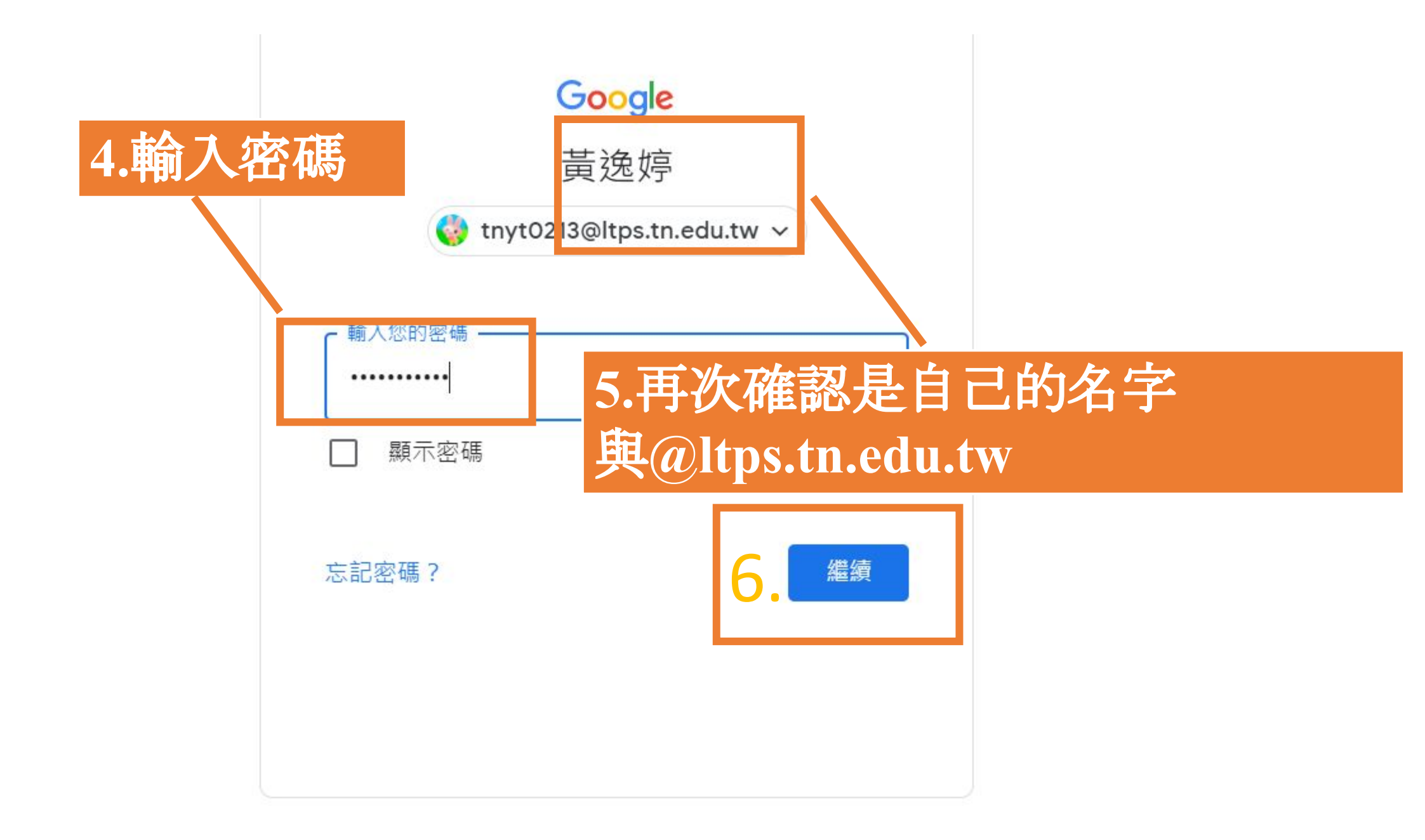

| 7.直接<br>面                                                         | 進入電子信箱頁                                                                                 | 新達<br>clas                 | 選九宮格<br>ssroom | 可找                                | 到                                                                                                    |                                 |
|-------------------------------------------------------------------|-----------------------------------------------------------------------------------------|----------------------------|----------------|-----------------------------------|----------------------------------------------------------------------------------------------------|---------------------------------|
| <ul> <li>■ W (H) (G) (G) (G) (G) (G) (G) (G) (G) (G) (G</li></ul> | Q 搜尋郵件         D- C:         老師於Classroo         寄信給學生。         小朋友每天來收         老師的訊息不必 | -<br>m公告時系統會<br>反信,<br>屚接! | · 同時           | ②<br>Google 帳<br>雲端硬碟<br>目曆<br>同曆 | <ul> <li>Image: Constraint of the second second se</li></ul> | oogle<br>武算表<br>首報<br>Classroom |